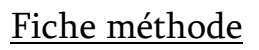

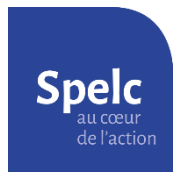

## Obtenir ses relevés de carrière (Carsat, Agirc-Arrco, Ircantec)

Vous avez besoin de votre <u>numéro de sécurité sociale</u> et de vos codes d'accès à <u>France Connect</u> (possibilité de le créer à la première utilisation).

# 1) <u>Relevé de la Carsat</u>

Sur le site <u>www.lassuranceretraite.fr</u>

- Créer votre compte personnel (bouton "créer mon compte" en haut à droite de la page).
- Se connecter à votre compte et aller dans la rubrique « Mes Démarches ».
- Au milieu de la page, sous le bandeau "mes démarches en ligne", cliquez sur "consulter mon relevé de carrière"

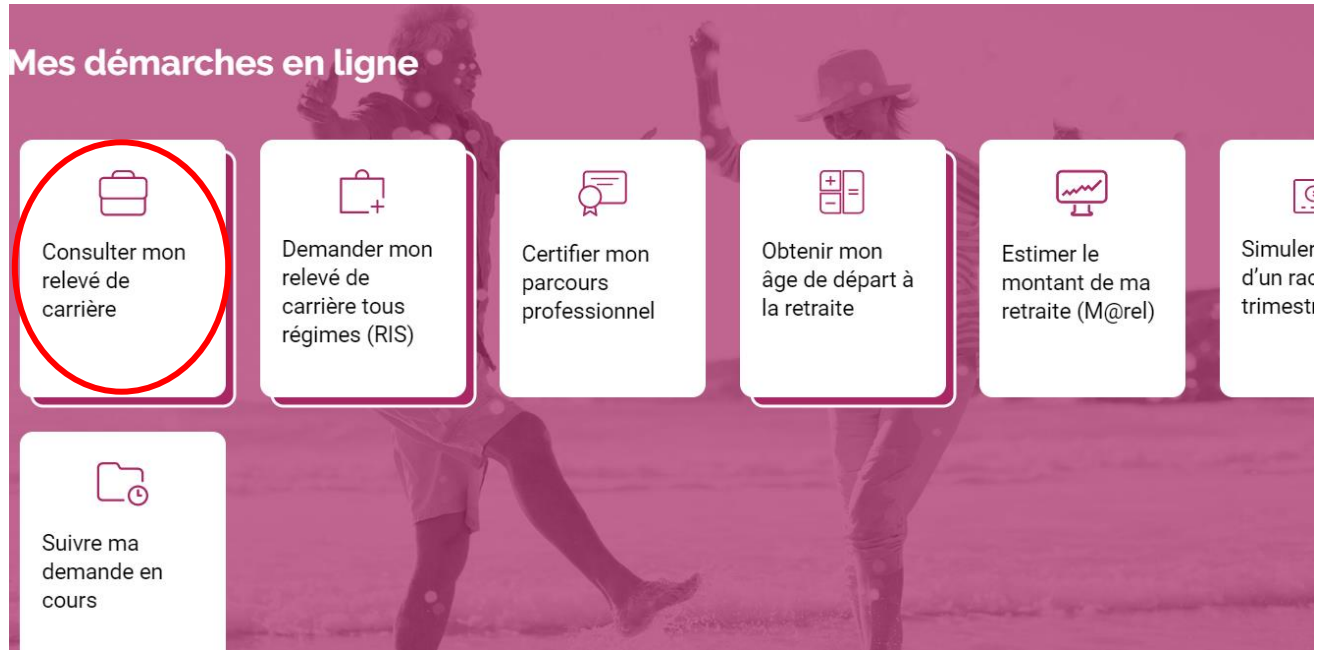

- Cliquer sur « Visualiser votre relevé »

| Services en ligne                                                                     |                                                                                                    |                |
|---------------------------------------------------------------------------------------|----------------------------------------------------------------------------------------------------|----------------|
| Visualiser votre relevé de carrièr                                                    | e : comment ça marche ?                                                                                              |                |
| Donner votre avis<br>sur ce service                                                   | Visual<br>votre                                                                                                    | isez<br>relevé |
| Le relevé de carrière                                                                 | 3                                                                                                    |                |
| Il comporte pour les activités<br>salarié agricole, artisan, com                      | que vous avez pu exercer en tant que salarié,<br>merçant :                                                           |                |
| <ul> <li>les <u>revenus enr</u><br/>effectués par les<br/>bénéficiairos de</li> </ul> | egistrés y compris les versements forfaitaires<br>caisses d'allocations familiales pour les<br>cortaines prostations |                |

- Cliquer sur « imprimer » et choisir l'impression en PDF.

## 2) <u>Relevé de l'Agirc-Arrco</u>

### Sur le site www.agirc-arrco.fr

- Créer votre espace personnel, en haut de la page

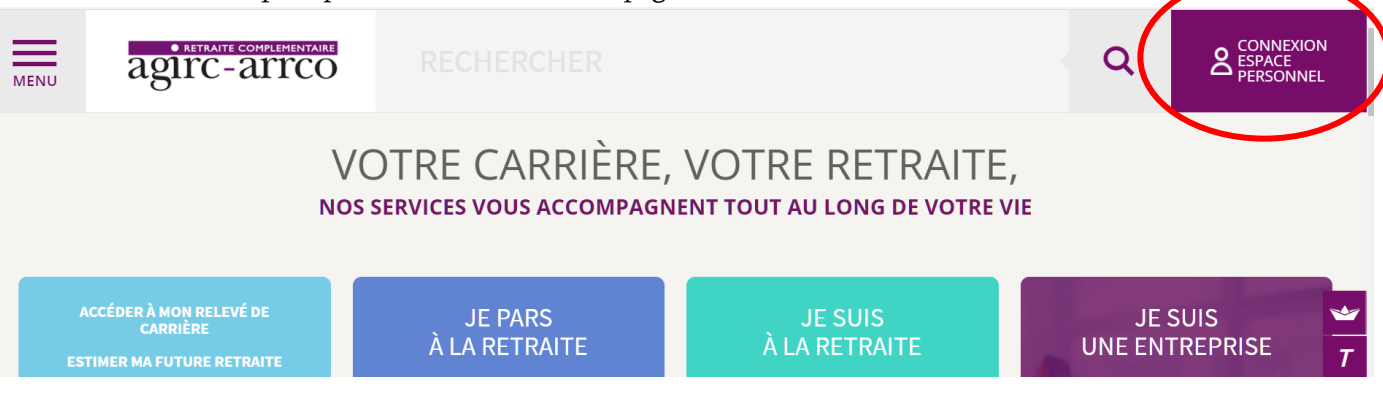

- Se connecter à votre espace personnel
- Tout en haut, au centre de la page : cliquer sur « mes services »

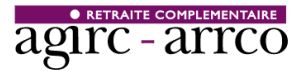

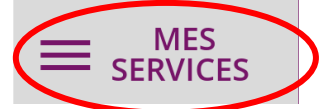

- Dans la colonne de gauche « ma carrière », cliquer sur « mon relevé de points agirc-arrco »

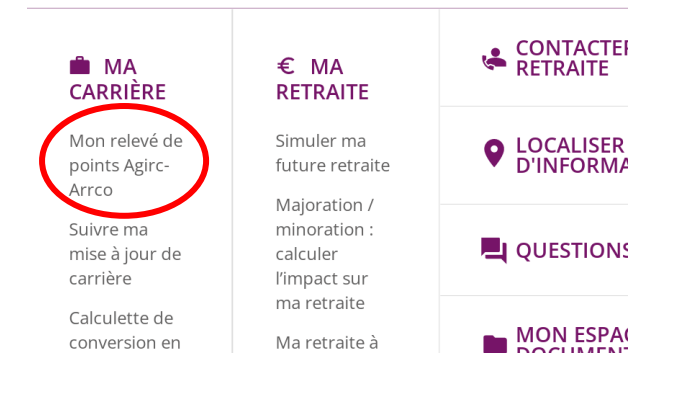

# En bas de page, cliquer sur « télécharger mon relevé » MON RELEVÉ DE POINTS AGIRC-ARRCO

Ce document récapitule les droits que vous avez acquis depuis le début de votre carrière auprès de l'Agirc-Arrco.

#### Mise à jour :

Vos droits retraite sont mis à jour **une fois par an.** 

Les points Agirc-Arrco acquis au titre de l'année précédente sont ajoutés de manière automatique l'année suivante. Pour l'année N, vos points Agirc-Arrco seront visibles courant N+2.

Vous constatez une erreur ? Vous pouvez demander à faire rectifer votre carrière en contactant <u>votre groupe de protection sociale</u> dont les coordonnées figurent en haut à gauche de votre relevé.

Si vous avez une question, n'hésitez pas à consulter notre page d'aide.

Pour aller plus loin :

- vous pouvez consulter votre carrière grâce au service "<u>Ma carrière en un coup d'œil</u>" et même télécharger votre relevé de carrière.
- vous pouvez également estimer le montant de votre future retraite grâce à notre simulateur.

Le téléchargement de votre document peut prendre jusqu'a 10 secondes.

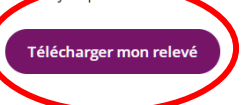

## 3) <u>Relevé de l'IRCANTEC</u>

ന

## Sur le site <u>www.ircantec.retraites.fr</u>

Créer son espace personnel « particuliers »

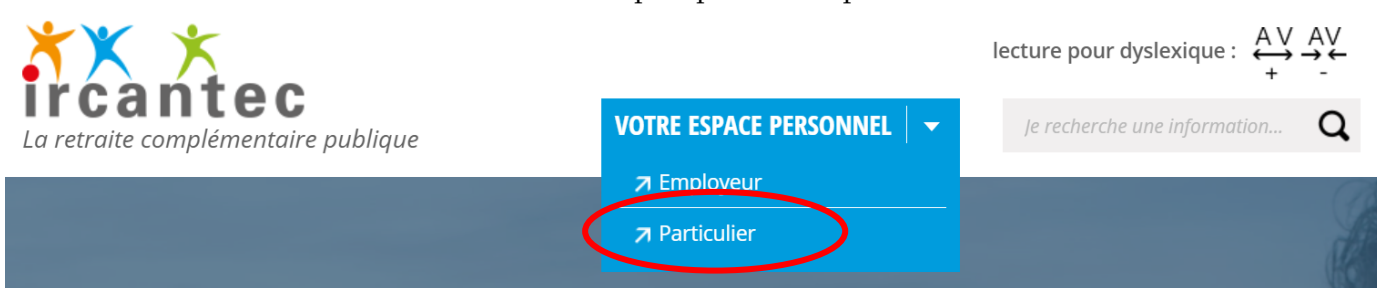

- Se connecter à votre espace personnel.
- Dans la partie « ma carrière », bouton tout en bas « détail »

| la carrière      | Μ |
|------------------|---|
| <b>97</b> points |   |
| Ircantec salarié |   |
| Détails          |   |

- Cliquer sur « bulletin de situation de compte » (bouton bleu en haut de page).

🗋 Bulletin de situation de compte